## **OneClickdigital is now**

## **RBdigital eBooks and Audio.**

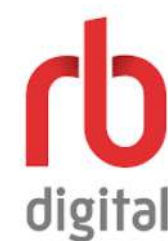

**RBdigital eBooks and Audio** has thousands of titles for your PC or Mac. Audiobooks can be streamed in a browser. eBooks and audiobooks can be downloaded to your computer with additional software.

- Checkouts: 10 eBooks and 10 audiobooks
- Holds: 10 eBooks and 10 audiobooks
- **Renewals:** 1 if there are no holds
- Loan period: Up to 10 days

RBdigital is not compatible with Kindle e-ink devices (like Kindle Paperwhite) at this time. Have a smartphone or tablet? Learn about the **RBdigital app**, which includes digital magazines.

## Register and download software (a one-time process)

 Go to **RBdigital** from the "Download It" section of our website, (www.cheshirelibrary.com), select **Register** in the top right and complete the form.

**Note:** If you used OneClickdigital or Zinio in the past, you already have an RBdigital account. Use that account for signing into RBdigital.

2. Go to **RBdigital Help/Support** to get software:

**For eBooks**, download the eBook Desktop App (Adobe Digital Editions). Open it and go to *Help > Authorize Computer*. Enter your Adobe ID and click **Authorize** (if you do not have an Adobe ID, you will be prompted to get one – it's free). This is required to use RBdigital eBooks.

**For Audiobooks**, you can stream the book in your browser without additional software. If you'd like to download titles for offline listening or to transfer them to an MP3 player, download the RBdigital Media Manager for Windows or Mac and sign in with your RBdigital account.

## **Borrow and use content**

- 1. Go to **RBdigital eBooks and Audio**. If needed, **Sign in** in the top right.
- 2. Find and borrow items:
  - To browse, click **=** and click **Audiobooks** or **eBooks**.
  - To search, click and select Audiobooks or eBooks. Enter a keyword to search by title, author or topic. If desired, click Advanced Search for options like genre, availability, audience and more. Click Search.
  - Click a title's cover to learn more and confirm its type:
    Audiobook or
    Book
  - Select **Checkout** to borrow it or **Hold** to place a hold.
- 3. Open a borrowed title:

**Books:** An **.acsm** file will download. Double-click it to open it in Adobe Digital Editions.

Non-protected Audiobooks: A folder of MP3s will download. Open the folder and double-click an MP3 to play it on your computer. You can also transfer it to an MP3 player. Alternatively you can stream these titles by selecting **Chapters** on the book's information page and clicking a chapter.

Protected Audiobooks: To stream the title in your browser, click Chapters and then click a specific chapter. To download the title, the Download button will not work; instead, open RBdigital Media Manager and the title will appear. Click Play. Once the title is fully loaded, you can add it to an MP3 player by plugging it into your computer and clicking Download and Transfer. If you're using an iPod nano or shuffle, <u>iTunes</u> is required to transfer to your device.

More Questions? Visit RBdigital's Help Page: http://cheshirect.oneclickdigital.com/#/help